## Accessing School Emails

A Step by Step Guide

# Open a Web Browser

Use one of the following browsers ...

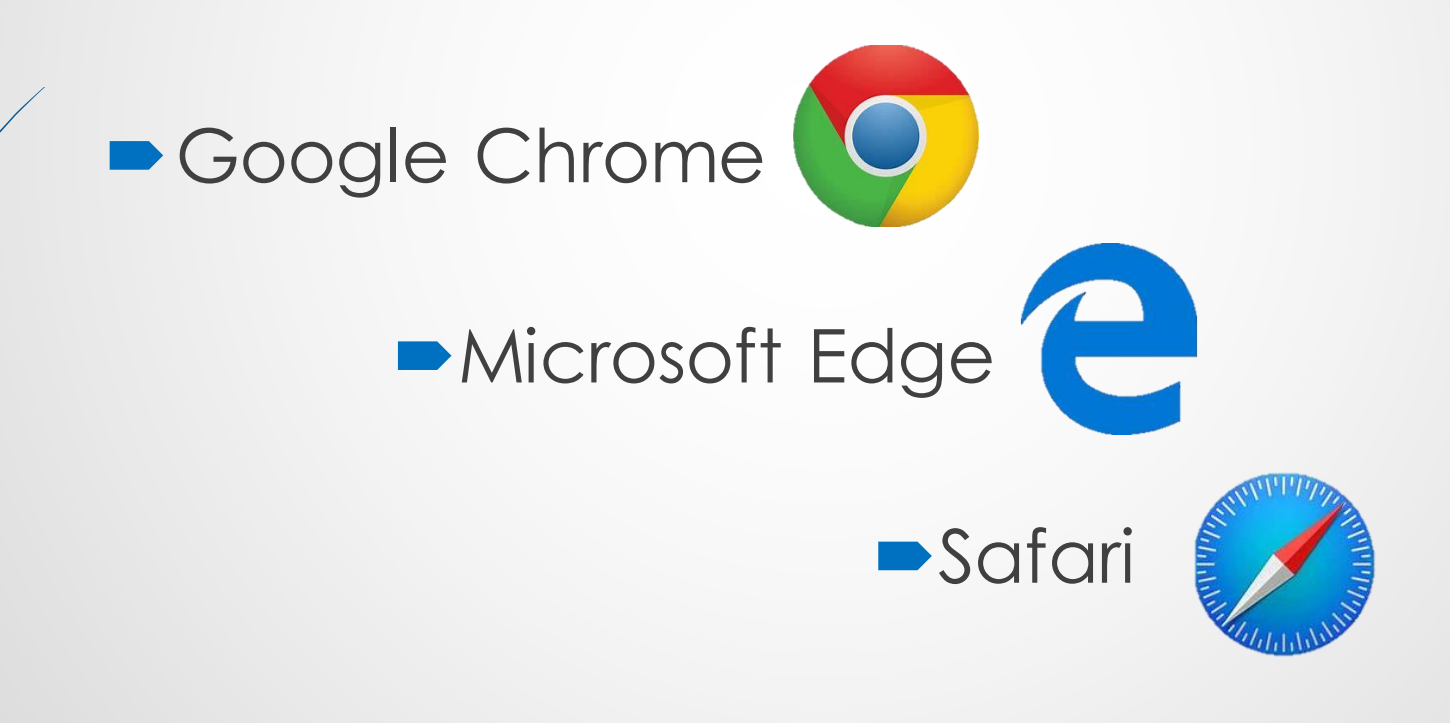

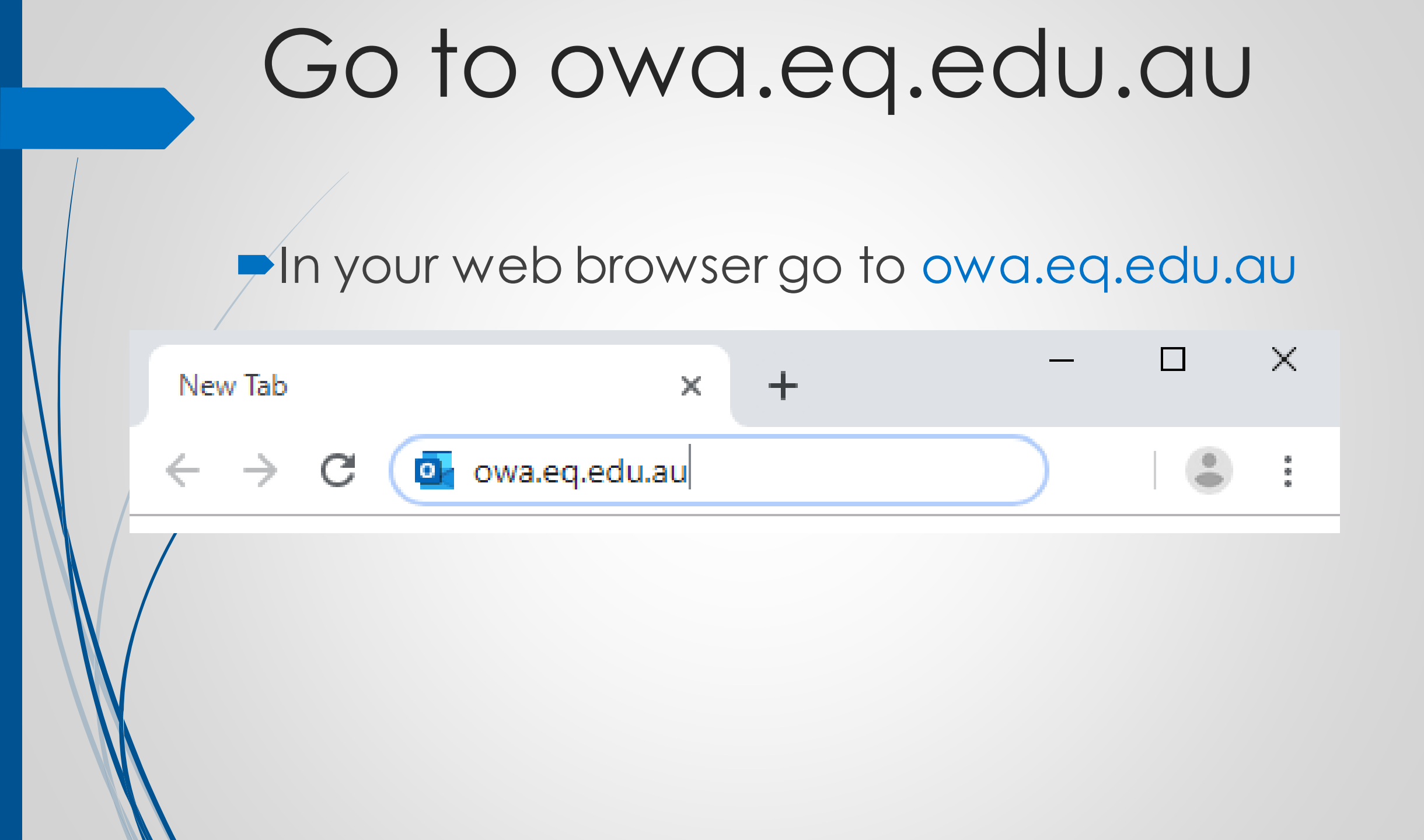

## Log in to Managed Internet Service

Enter your username and password, tick the box and Sign in.

Queensland Government

Department of Education

#### **Managed Internet Service**

Sign in with your username and password

| Username *                                                                  | Username |  |  |  |  |
|-----------------------------------------------------------------------------|----------|--|--|--|--|
| Password *                                                                  | Password |  |  |  |  |
| I agree to the <u>conditions of use and</u><br>privacy statement<br>Sign in |          |  |  |  |  |

# Sign in to Office 365

### Select Yes when asked to stay signed in

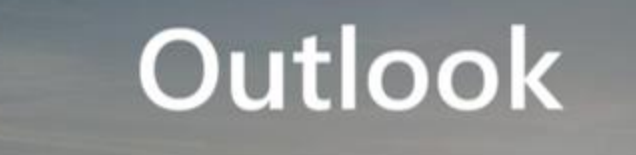

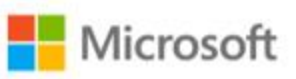

#### Stay signed in?

Do this to reduce the number of times you are asked to sign in.

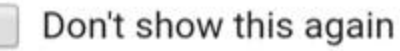

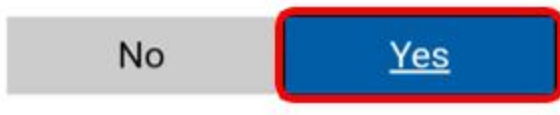

### You should now see your Email Inbox

| •                                        |                | ×      | +                           |          | - 🗆 ×                  |
|------------------------------------------|----------------|--------|-----------------------------|----------|------------------------|
| ← → C  i outlook.office.com/mail/inbox ★ |                |        |                             |          |                        |
|                                          | Queensland Gov | ernmen | t Outlook 🔎 Search 🕲        | Ę        | 🍪 ? 🔩 (                |
| ≡                                        | New message    |        | 🖻 Mark all as read 🏾 🐬 Undo |          |                        |
| >                                        | Favorites      |        | ⊘ Inbox ★                   | Filter 🗸 |                        |
| $\sim$                                   | Folders        |        |                             |          |                        |
| >                                        | Inbox          | 1      |                             |          |                        |
| Ø                                        | Drafts         |        |                             |          |                        |
| $\triangleright$                         | Sent Items     |        |                             |          |                        |
| Ĩ                                        | Deleted Items  | 5      |                             |          | select an item to read |
|                                          | <sup>م</sup> 1 |        |                             | _        | -                      |